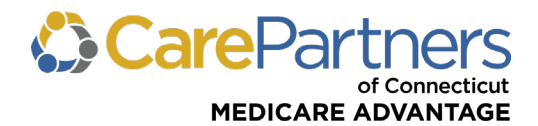

# Senior Access Administrator (SAA) and Access Administrator (AA) Guide to User Management Tool

This tool is used by Senior Access Administrators (SAAs) and Access Administrators (AAs) to add, remove, and edit user profiles for the NPIs that they are administering.

### **Opening the Access Management Tool**

When the SAA or AA needs to maintain, edit, add, or remove a user(s) within their control, they can perform these activities on this page.

**Step 1:** Log into the Provider Portal – The SAA/AA can reach the Access Management screen by hovering over their name in the right corner of the screen or scrolling to the bottom of the page.

#### At the top of the page:

|                                                                     | CarePartners of Connecticut   Contact Us | Log Out           |
|---------------------------------------------------------------------|------------------------------------------|-------------------|
| ELIGIBILITY & BENEFITS CLAIMS REFERRALS BEHAVIORAL HEALTH RESOURCES |                                          | Access Management |
| At the bottom of the page:                                          |                                          |                   |

| Contact Us | My Access      | Access Management                      |
|------------|----------------|----------------------------------------|
| © 2024 Ca  | re Partners of | Connecticut, Inc. All rights reserved. |

## **Adding New Users**

When a user needs access to the Tufts Health Plan Provider Portal, it is the responsibility of the SAA/AA to add access for the user. The SAA and AA have the ability to add the user by creating a new profile on their behalf.

| Step | 1: Proceed | I to the Acces | s Managemen <sup>-</sup> | t tool after loo | aaina into the | e Provider Portal |
|------|------------|----------------|--------------------------|------------------|----------------|-------------------|
|      |            |                |                          |                  | 33             |                   |

| SEARCH BY U                                          | JSERS SEAR                     | CH BY PROVIDERS   | APPLY BU                                               | LK UPDATES                                            | INACTIVE USERS   | (1159)                |
|------------------------------------------------------|--------------------------------|-------------------|--------------------------------------------------------|-------------------------------------------------------|------------------|-----------------------|
| Search in one or r                                   | multiple fields.               |                   |                                                        |                                                       |                  |                       |
| Full Name                                            |                                | Username          |                                                        | Email                                                 |                  | Pending Approvals All |
|                                                      |                                | CLE               | AR                                                     | SEARCH                                                |                  |                       |
|                                                      |                                |                   |                                                        |                                                       |                  |                       |
| <b>Users</b><br>Showing 0 out of 0 re                | esults.                        |                   |                                                        |                                                       |                  |                       |
| Users<br>Showing 0 out of 0 re<br>Name               | esults.<br>Username            | Er                | nail                                                   | Highest<br>Role                                       | - F<br>A         | ending<br>pprovals    |
| <b>Jsers</b><br>Showing 0 out of 0 ro<br><b>Name</b> | esults.<br>Username            | Er<br>Don't see w | nail<br>No data avail:                                 | Highest<br>Role<br>able in table                      | F                | ending<br>pprovals    |
| Users<br>Showing 0 out of 0 m<br>Name                | esults.<br>Username            | Er<br>Don't see w | nail<br>No data availa<br>ho you're look               | Highest<br>Role<br>able in table<br>ing for 2 Add New | ↓ F<br>A<br>User | iending<br>.pprovals  |
| Users<br>Showing 0 out of 0 m<br>Name<br>Show 10 v   | esults.<br>Username<br>entries | Er<br>Don't see w | nail<br>No data availa<br>ho you're look<br>Previous N | Highest<br>Role<br>able in table<br>Add New<br>ext    | F<br>F<br>User   | lending<br>pprovals   |

Step 2: Click "Add New User."

**Step 3:** Enter New User's Basic Information – The SAA/AA will be prompted to enter the new user's first name, last name, email address, phone number, and extension.

| Add New User<br>Utilize the Access Management s<br>Senior Access Administrators an<br>access rights for all existing user<br>details such as user name and en<br>users for each provider. | ection to manage user access. With this tool,<br>d Access Administrators can locate and update<br>s and add new users as needed. Search by user<br>nail address or by provider to see a full list of | Frequently Asked Questions   |
|----------------------------------------------------------------------------------------------------|----------------------------------------------------------------------------------------------------|------------------------------|
|                                                                                                    |                                                                                                    | Enter User Info: Step 1 of 5 |
| First Name                                                                                                    | Last Name                                                                                                    | Email                        |
| Phone<br>(xxx) xxx-xxxx                                                                                                    | Ext. (Optional)                                                                                                    |                              |
| CANCEL CONTINUE                                                                                                    |                                                                                                    |                              |

**Step 4:** Select New User's Role – The SAA/AA will select whether they want the new user to be an Access Administrator or an Access User. Access Administrators can assist the SAA/AA with reviewing other access requests, but Access Users are not able to reach the Access Management page to edit or create other user accounts.

| Add New User                                                                                                    | Frequently Asked Questions   |
|----------------------------------------------------------------------------------------------------|------------------------------|
| Utilize the Access Management section to manage user access. With this tool,<br>Senior Access Administrators and Access Administrators can locate and update<br>access rights for all existing users and add new users as needed. Search by user<br>details such as user name and email address or by provider to see a full list of<br>users for each provider. |                              |
|                                                                                                    | Enter User Info: Step 2 of 5 |
| Please select the type of access you would like to give this user:                                                                                                    |                              |
|                                                                                                    |                              |

#### **Reviewing Pending Access Requests from Users**

When a user needs access to the Tufts Health Plan Provider Portal, it is the responsibility of the SAA or AA to review the access of the user. If an Access User creates their own profile, the request for access will be sent to the SAA/AA for the NPI. If the user is requesting to be an Access Administrator, the request must be reviewed by the Senior Access Administrator.

Step 1: Go to the Access Management page.

- **Step 2:** Once on the page, there are a few ways a user can pull up a pending request:
  - a.) To pull all pending requests: Click the drop down under "Pending Approvals" and choose "Yes".
  - b.) To pull a specific request: Search the name of the pending user, search username, or search email.

Step 3: Once the pending request is pulled up, click the user's name to open the profile.

Step 4: To pull up the pending NPI requests:

- a.) For users who report to multiple SAAs, select the SAA that you are reviewing for, or search by Provider NPI/Name to pull up the pending account.
- b.) For users who report to one SAA, you can see the request without selecting anything further.

**Step 5:** Once the user can see the "Requested Access", the requesting user's NPI request and permissions request will appear. The reviewer will be able to approve the request as is or make alterations to the request by unchecking permissions that are not wanted and then approving or denying the request altogether.

# **Performing Bulk Updates**

This functionality is used when the SAA or AA wants to add multiple NPIs to a user or add one or more NPIs to multiple users at one time.

Step 1: Go into Access Management and select the "Apply Bulk Update" tab; then click "Begin Bulk Updates."

| lize the Access Manage<br>Iministrators and Acces<br>d add new users as ne<br>ovider to see a full list o | ement section to manage user a<br>s Administrators can locate an<br>eded. Search by user details s<br>f users for each provider. | ccess. With this tool, Senior Access<br>d update access rights for all existing users<br>uch as user name and email address or by | Frequently Asked Questions<br>Can I update more than one user at a<br>time?<br>How do I access the users I manage? |
|----------------------------------------------------------------------------------------------------|----------------------------------------------------------------------------------------------------|----------------------------------------------------------------------------------------------------|----------------------------------------------------------------------------------------------------|
|                                                                                                    |                                                                                                    |                                                                                                    | How do I find users with access to a certain provider?                                                             |
| SEARCH BY USERS                                                                                           | SEARCH BY PROVIDERS                                                                                                    | APPLY BULK UPDATES INACTIVE                                                                                                    | USERS                                                                                                    |
| ppiying baik opdates a                                                                                    | iows you to apply permissions                                                                                                    | process of bulk updates.                                                                                                    | recounts at once. Click the button below to begin the                                                              |

Step 2: Select the provider(s) to add to the user(s). Search by Provider Name/ID or search by SAA. After entering the search criteria, click "Continue".

| ilize the Access Management section<br>dministrators and Access Administratu<br>Id add new users as needed. Search<br>ovider to see a full list of users for ea | time ?<br>How do I access the users I manage?<br>How do I find users with access to a<br>certain provider? |                             |
|----------------------------------------------------------------------------------------------------|----------------------------------------------------------------------------------------------------|-----------------------------|
|                                                                                                    |                                                                                                    | Select XYZ: Step 1 of       |
| elect a Provider                                                                                                    |                                                                                                    |                             |
| arch for a provider to find their corres                                                                                                    | ponding Senior Access Administrator (SAA), or select an SAA d                                              | irectly from the drop down. |
| Provider Name/ID                                                                                                    | Select a Senior Access Administrator                                                                       |                             |
| Provider Name/ID                                                                                                    | <b>Q</b> Select an SAA                                                                                     | ٩                           |
|                                                                                                    |                                                                                                    |                             |

**Step 3:** Select the users that this Bulk Update needs to be applied to by clicking the check box next to each user, or select all by clicking the box in the blue header to select all.

|                               |                                               | Guert Obers. Grep 1 |
|-------------------------------|-----------------------------------------------|---------------------|
| ct all users you wish to bulk | pdate provider access and/or permissions for. |                     |
|                               |                                               |                     |
|                               | Search by User Details. (Email                | or Name) Q          |
| ▲ Name                        | Email                                         |                     |
|                               |                                               | -                   |
|                               |                                               | -                   |
|                               |                                               | 1                   |
|                               |                                               |                     |
|                               |                                               |                     |
|                               |                                               | 1                   |
|                               |                                               |                     |
| 10 v entries                  | Previous 1 Next                               |                     |
|                               |                                               |                     |
| NCEL GO BACK                  | CONTINUE                                      |                     |
|                               |                                               |                     |

Step 4: Select the providers that this Bulk Update needs to be applied to by clicking the check box next to each provider, or select all by clicking the box in the blue header to select all.

| py nit continue with any selection. | 5.         |                  |             |   |  |
|-------------------------------------|------------|------------------|-------------|---|--|
| _                                   |            | Search by Provid | der Name/ID | Q |  |
| ▲ Provider Name                     |            | ID               | Туре        |   |  |
| ow 10 v entries                     | Previous 1 | Next             |             |   |  |

Step 5: Select the permissions that this Bulk Update needs to be applied to, for each user in the Bulk Update.

| tilize the Access Management section to manage user access. With<br>dministrators and Access Administrators can locate and update acc<br>nd add new users as needed. Search by user details such as user r<br>rovider to see a full list of users for each provider. | this tool, Senior Access<br>ess rights for all existing users<br>name and email address or by | time?<br>How do I access the users I manage?<br>How do I find users with access to a<br>certain provider? |  |
|----------------------------------------------------------------------------------------------------|-----------------------------------------------------------------------------------------------|----------------------------------------------------------------------------------------------------|--|
|                                                                                                    |                                                                                               | Grant Permissions: Step 4 of 5                                                                            |  |
| elect the appropriate box(es) to permit access: If a box is checked, th                                                                                                    | is means the Providers will have a                                                            | ccess to these functions. Leaving a box unchecked                                                         |  |
| III not remove a users access. If you do not wish to add additional pe                                                                                                    | rmission access, you may skip this                                                            | s step or simply hit continue without selections.                                                         |  |
| Actuarial Monthly                                                                                                    | Inpatient Notificatio                                                                         | n Inquiry                                                                                                 |  |
| Actuarial Settlement                                                                                                    | Inpatient Notificatio                                                                         | n Report                                                                                                  |  |
| Alternative Submission Method                                                                                                    | Inpatient Notification System                                                                 |                                                                                                    |  |
| Authorization Inquiry                                                                                                    | Lab Reports                                                                                   |                                                                                                    |  |
| Authorized Inpatient Notification to Providers                                                                                                    | Membersnip Management     Office Viet Profile #5                                              |                                                                                                    |  |
| Benchmark Report     COM Presente                                                                                                    | Office Visit Profile - #5                                                                     |                                                                                                    |  |
| Com Reports                                                                                                    | PCHI Reports                                                                                  | nen Denerte                                                                                               |  |
| Cape Cod Referral Exception Form                                                                                                    | Pharmacy Periorma     Prevides View See                                                       | ance Reports                                                                                              |  |
|                                                                                                    | Provider view Sile     Pead and Visible II                                                    | SEHD COM Reports                                                                                          |  |
| Claim Status Inquiry - Group                                                                                                    | Referral Inquiry                                                                              |                                                                                                    |  |
| Claim Status Inquiry - Single NPI                                                                                                    | Referral Submissio                                                                            | n                                                                                                    |  |
| Claims with Referrals Pending                                                                                                    | Senior Care Option                                                                            | 5                                                                                                    |  |
| Eligibility                                                                                                    | Submit Mental Heal                                                                            | -<br>th Service Request                                                                                   |  |
| Externally Managed Inpatient Notification Updates                                                                                                    | View Actuate Rep                                                                              | orts .                                                                                                    |  |
|                                                                                                    | Select All CI                                                                                 | ear All                                                                                                   |  |
| Home Care Notification                                                                                                    |                                                                                               |                                                                                                    |  |

Step 6: Review all selected options and click "Submit" to finalize the Bulk Update request.

| Bulk Updates<br>Utilize the Access Management section to manage user access. With this tool, Senior Access<br>Administrators and Access Administrators can locate and update access rights for all existing users<br>and add new users as needed. Search by user details such as user name and email address or by<br>provider to see a full list of users for each provider. | Frequently Asked Questions<br>Can I update more than one user at a<br>time?<br>How do I access the users I manage?<br>How do I find users with access to a<br>certain provider? |
|----------------------------------------------------------------------------------------------------|----------------------------------------------------------------------------------------------------|
| Please review the details below and hit SUBMIT to complete your bulk undate                                                                                                    | Review and Confirm: Step 5 of 5                                                                                                    |
| Users                                                                                                    |                                                                                                    |
| Providers                                                                                                    |                                                                                                    |
| Permissions                                                                                                    |                                                                                                    |
| CANCEL GO BACK SUBMIT                                                                                                    |                                                                                                    |

#### **Editing User Permissions**

Used to update which permissions users underneath them to the NPIs have access to. For example, if a user has access to referrals, but needs access to authorizations, the SAA/AA can go into Access Management and edit the permissions.

Step 1: Go to the Access Management page.

Step 2: Once on the page, there are a few ways that a user can pull up a user:

- a.) Search by name
- b.) Search by username
- c.) Search by email address

Step 3: Once the user is pulled up, click the user's name to open the profile.

Step 4: Go into the user's "Current Access" and click "Edit" next to the "Current Permissions" section.

|    | REQUESTED ACCESS              | CURRENT ACCESS             |                                      |
|----|-------------------------------|----------------------------|--------------------------------------|
| Us | er Role                       |                            |                                      |
| Ao | oess User (AU)                |                            |                                      |
| Cı | urrent Permissions (ed        | it)                        |                                      |
| Th | ese are the permissions whic  | the user currently has acc | cess to:                             |
| •  | Authorization Inquiry         |                            | Referral Inquiry                     |
| •  | Authorized Inpatient Notific  | cation to Providers        | Referral Submission                  |
| •  | Eligibility                   |                            | Submit Mental Health Service Request |
| •  | Inpatient Notification Inquir | у                          |                                      |
| •  | Inpatient Notification Syste  | m                          |                                      |

**Step 5:** Once the user clicks the edit button, the check boxes will appear. The SAA/AA can check or uncheck existing boxes to add or remove permissions. Upon completion of checking and unchecking the permissions, the SAA/AA can hit "Submit" to finalize the request.

| Cur      | rent Permissions (edit)                                                        |      |                                      |
|----------|--------------------------------------------------------------------------------|------|--------------------------------------|
| Thes     | e are the permissions which the user currently has access to:                  |      |                                      |
| Ple      | ase Note: any changes to permissions will affect all providers in the table    | belo | ow.                                  |
| ~        | Authorization Inquiry                                                          | ~    | Referral Inquiry                     |
| <b>~</b> | Authorized Inpatient Notification to Providers                                 | ~    | Referral Submission                  |
| <b>~</b> | Eligibility                                                                    | ~    | Submit Mental Health Service Request |
| <b>~</b> | Inpatient Notification Inquiry                                                 | Se   | elect All   Clear All                |
|          | Inpatient Notification System                                                  |      |                                      |
| Ava      | ilable Permissions                                                             |      |                                      |
| Thes     | e are additional permissions that are available for you to request. Select the | appr | opriate box(es) to permit access:    |
|          | CQM Reports                                                                    |      | View Actuate Reports                 |
|          | Read and Visible USFHP CQM Reports                                             | Se   | elect All   Clear All                |
|          | CANCEL                                                                         |      | SUBMIT                               |

### **Editing User Roles**

This functionality is used to edit a user from one role to another. For example, moving an Access Administrator down to an Access User or moving an Access User up to an Access Administrator.

Step 1: Go into Access Management.

Step 2: Once on the Access Management page, there are a few ways that a user can pull up a user:

- a.) Search by name.
- b.) Search by username.
- c.) Search by email address.

Step 3: Once the user is pulled up, click the user's name to open the profile.

Step 4: Go into the user's "Current Access" and click "Edit" next to the "User Role" section.

| REQUESTED ACCESS          | CURRENT ACCESS |  |
|---------------------------|----------------|--|
| User Role ( <u>edit</u> ) |                |  |
| Access User (AU)          |                |  |

**Step 5:** After clicking edit, a dropdown option will appear. From there, the SAA/AA selects between Access Administrator (AA) or Access User (AU).

| REQUESTED ACCESS          | CURRENT ACCESS |
|---------------------------|----------------|
| User Role (edit)          |                |
| Access User (AU)          | -              |
| Access Administrator (AA) |                |
| Access User (AU)          |                |

Step 5: After selecting AA or AU access, click the "Submit" button to confirm the selection.

|    | REQUESTED ACCE   | SS CURREN | IT ACCESS |
|----|------------------|-----------|-----------|
| Us | er Role (edit)   |           |           |
|    | Access User (AU) |           | -         |
|    | CANCEL           | SUBMIT    |           |

# **Reviewing Inactive Users**

Utilized to update users with access for NPIs who may have become inactive.

Step 1: Pull up the Access Management screen, then click the tab for "Inactive Users".

| Administrators and Access<br>and add new users as new<br>provider to see a full list of        | Administrators can locate and u<br>Administrators can locate and u<br>ided. Search by user details suc<br>users for each provider. | cess.<br>update<br>h as u | With this tool, Senior Access<br>e access rights for all existing users<br>user name and email address or by |                       | Freque<br>Can I upda<br>time?<br>How do I a<br>How do I f<br>certain pr | Intly ASK<br>ite more to<br>inccess the<br>ind users<br>ovider? | ed Questions<br>han one user at a<br>users I manage?<br>with access to a |
|------------------------------------------------------------------------------------------------|----------------------------------------------------------------------------------------------------|---------------------------|----------------------------------------------------------------------------------------------------|-----------------------|-------------------------------------------------------------------------|-----------------------------------------------------------------|--------------------------------------------------------------------------|
|                                                                                                |                                                                                                    | AD                        |                                                                                                    |                       |                                                                         |                                                                 |                                                                          |
| SEARCH BY USERS<br>is a reminder, administrato<br>nd remove up to 10 users                     | SEARCH BY PROVIDERS<br>rs are responsible for removing a<br>at once.                                                               | AP.                       | PPLY BULK UPDATES INACTIV                                                                                    | /E USER:              | s<br>ss to one or                                                       | more NPIs.                                                      | Below, you may sel                                                       |
| SEARCH BY USERS<br>as a reminder, administrato<br>nd remove up to 10 users<br>Provider Name/ID | SEARCH BY PROVIDERS                                                                                                    | AP<br>any ar              | PPLY BULK UPDATES INACTION<br>and all users who should no longer has<br>Senior Access Administrato           | /E USER:<br>ive acces | S<br>ss to one or                                                       | r more NPIs.                                                    | . Below, you may sel                                                     |

Step 2: The SAA can search for the inactive users by:

- a.) Provider NPI
- b.) Provider Name
- c.) SAA

Step 3: Once the list is pulled up, the report will give you the information to pull up the user in the "Search By Users" tab to remove permissions and access.

# **Removing Users**

When a user no longer needs access to the Tufts Health Plan Provider Portal, it is the responsibility of the SAA or AA to remove the access of the user.

**Step 1:** Open Access Management and go into the "Search by User" or "Search by Providers" tab to pull up the user(s) who need to be removed. Click the name of the user to open the profile.

| Access Management                                                                                                    |                                                                                                    |
|----------------------------------------------------------------------------------------------------|----------------------------------------------------------------------------------------------------|
| Utilize the Access Management section to manage user access. With this tool, Senior Access<br>Administrators and Access Administrators can locate and update access rights for all existing users<br>and add new users as needed. Search by user details such as user name and email address or by<br>provider to see a full list of users for each provider. | Frequently Asked Questions<br>Can I update more than one user at a<br>time?<br>How do I access the users I manage?<br>How do I find users with access to a<br>certain provider? |
| SEARCH BY USERS SEARCH BY PROVIDERS APPLY BULK UPDATES INACTIVE                                                                                                    | USERS                                                                                                    |
| Search in one or multiple fields.                                                                                                    |                                                                                                    |

Step 2: To pull up the access of the user being reviewed:

- a.) For users who report to multiple SAAs, select the SAA that you are reviewing for or search by Provider NPI/Name to pull up the access in the "Current Access" tab.
- b.) For users who report to one SAA, you can view the access without selecting anything further in the "Current Access" tab.

Step 3: Check the boxes next to the NPIs that need access removed. (If you want to select all NPIs, check the box in the blue header section.)

**Step 4:** Once the appropriate boxes are checked, the "Remove Access" button will appear. Once all the applicable NPIs are selected, click "Remove Access" to submit and finalize the request.

**Step 5:** Once the NPIs have been removed by clicking the "Remove Access" button, the access will be terminated for the NPIs selected. If the SAA/AA wants to re-add access, they can do so later.

| Data and         |                                                                                        |                             |                                                                                                    |                                    |                                                                                   |
|------------------|----------------------------------------------------------------------------------------|-----------------------------|----------------------------------------------------------------------------------------------------|------------------------------------|-----------------------------------------------------------------------------------|
| ser Role (edit)  |                                                                                        |                             |                                                                                                    |                                    |                                                                                   |
| ccess Administra | tor (AA)                                                                               |                             |                                                                                                    |                                    |                                                                                   |
| urrent Permis    | sions (edit)                                                                           |                             |                                                                                                    |                                    |                                                                                   |
| ese are the perm | issions which the us                                                                   | er currently has access to: |                                                                                                    |                                    |                                                                                   |
| Claim Status I   | nquiry - Group                                                                         |                             | Referral Inquiry                                                                                               |                                    |                                                                                   |
| Claim Status I   | nquiry - Single NPI                                                                    |                             |                                                                                                    |                                    |                                                                                   |
| Elability        | 1999 - Cold M. T. (1997)                                                               |                             |                                                                                                    |                                    |                                                                                   |
|                  |                                                                                        |                             |                                                                                                    |                                    |                                                                                   |
|                  |                                                                                        |                             |                                                                                                    |                                    |                                                                                   |
| urrent Provid    | ers                                                                                    |                             |                                                                                                    |                                    |                                                                                   |
| urrent Provid    | ers                                                                                    |                             |                                                                                                    |                                    |                                                                                   |
| urrent Provid    | ers                                                                                    |                             | Search by Provider N                                                                                           | втелО                              |                                                                                   |
| 1 providers sel  | ers                                                                                    |                             | Search by Provider Na                                                                                          | ame/ID                             | MOVE ACCESS                                                                       |
| 1 providers sel  | ers<br>ected. CANCEL<br>Type ?                                                         | Name                        | Search by Provider Na<br>Registered As ?                                                                       | Registered Org                     | MOVE ACCESS<br>Role ?                                                             |
| 1 providers sel  | ers<br>ected. CANCEL<br>Type ?                                                         | Name                        | Search by Provider Na<br>Registered As ?<br>NPI                                                                | Registered Org                     | NOVE ACCESS<br>Role ?<br>MA                                                       |
| 1 providers sel  | ers<br>ected. CANCEL<br>Type ?<br>NPI<br>NPI                                           | Name                        | Search by Provider Na<br>Registered As ?<br>NPI<br>NPI                                                         | Registered Org                     | NOVE ACCESS<br>Role ?<br>AA<br>AA                                                 |
| 1 providers sel  | ers<br>ected. CANCEL<br>Type ?<br>NPI<br>NPI<br>NPI                                    | Name                        | Search by Provider Na<br>Registered As ?<br>NPI<br>NPI<br>NPI                                                  | Registered Org                     | MOVE ACCESS<br>Role ?<br>AA<br>AA<br>AA                                           |
| 1 providers sel  | ers<br>Intel. CANCEL<br>Type ?<br>NPI<br>NPI<br>NPI<br>NPI                             | Name                        | Search by Provider Na<br>Registered As ?<br>NPI<br>NPI<br>NPI<br>NPI                                           | Registered Org                     | MOVE ACCESS<br>Role ?<br>M<br>A<br>A<br>A<br>A<br>A                               |
| 1 providers sel  | ers<br>teted. CANCEL<br>Type ?<br>NPI<br>NPI<br>NPI<br>NPI<br>NPI                      | Name                        | Search by Provider Ni<br>Registered As ?<br>NPI<br>NPI<br>NPI<br>NPI<br>NPI                                    | Registered Org                     | NOVE ACCESS<br>Role ?<br>AA<br>AA<br>AA<br>AA<br>AA                               |
| 1 providers sel  | ers<br>teted. CANCEL<br>Type ?<br>NPI<br>NPI<br>NPI<br>NPI<br>NPI<br>NPI<br>NPI        | Name                        | Search by Provider Ni<br>Registered As ?<br>NPI<br>NPI<br>NPI<br>NPI<br>NPI<br>NPI<br>NPI                      | Registered Org<br>-<br>-<br>-<br>- | NOVE ACCESS<br>Role ?<br>M<br>M<br>M<br>M<br>M<br>M<br>M<br>M<br>M<br>M           |
| 1 providers sel  | ers<br>teted. CANCEL<br>Type ?<br>NPI<br>NPI<br>NPI<br>NPI<br>NPI<br>NPI<br>NPI<br>NPI | Name                        | Search by Provider Ni<br>Registered As ?<br>NPI<br>NPI<br>NPI<br>NPI<br>NPI<br>NPI<br>NPI<br>NPI               | Registered Org                     | NOVE ACCESS<br>Role ?<br>AA<br>AA<br>AA<br>AA<br>AA<br>AA<br>AA<br>AA             |
| 1 providers set  | ers<br>teted. CANCEL<br>Type ?<br>NPI<br>NPI<br>NPI<br>NPI<br>NPI<br>NPI<br>NPI<br>NPI | Name                        | Search by Provider Ni<br>Registered As ?<br>NPI<br>NPI<br>NPI<br>NPI<br>NPI<br>NPI<br>NPI<br>NPI<br>NPI        | Registered Org                     | MOVE ACCESS<br>Role ?<br>AA<br>AA<br>AA<br>AA<br>AA<br>AA<br>AA<br>AA             |
| 1 providers sel  | ers<br>ected. CANCEL<br>Type ?<br>NPI<br>NPI<br>NPI<br>NPI<br>NPI<br>NPI<br>NPI<br>NPI | Name                        | Search by Provider Na<br>Registered As ?<br>NPI<br>NPI<br>NPI<br>NPI<br>NPI<br>NPI<br>NPI<br>NPI<br>NPI<br>NPI | Registered Org                     | NOVE ACCESS<br>Role ?<br>AA<br>AA<br>AA<br>AA<br>AA<br>AA<br>AA<br>AA<br>AA<br>AA |